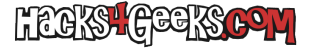

Conectamos el disco con la partición HFS+ a un Mac.

Abrimos DiskUtility y nos aseguramos que el volumen esté montado.

Lo seleccionamos, vamos al menú archivo y seleccionamos «Desactivar registro». Si no nos aparece activo, tendremos que desmontar la unidad para desactivarlo. O, como alternativa, también podemos hacerlo desde la CLI, con:

sudo diskutil disableJournal /Volumes/NombreDelVolumen

Por ejemplo:

sudo diskutil disableJournal /Volumes/MojaveVHD

También se puede hacer directamente sobre el identificador de la partición. Por ejemplo:

sudo diskutil disableJournal /dev/disk1s2

Identificamos el disco con:

diskutil list

Si la partición está, por ejemplo, en /dev/disk1s1, la redimensionamos con:

sudo diskutil resizeVolume /dev/disk1s2 R

Booteamos GPartEd y cambiamos el tamaño.

Volvemos a conectar el disco al Mac y re-activamos el journaling.